## Web Tutorial: Changing Search Default Preferences

HENRY SCHEIN® MEDICAL

|                                          | MEDICAL       What can we help you find?         Within Items Purchased                                                                                                    | Q Menu Shop                     | My Account |
|------------------------------------------|----------------------------------------------------------------------------------------------------|---------------------------------|------------|
| A                                        | Cleate an Unine Account                                                                                                    | Practice Analysis Tool          | +          |
|                                          | A / My Account / Preferences                                                                                                    | Statements & Payments           |            |
|                                          | ORDERING / CHECKOUT PREFERENCES:                                                                                                    | Penorts                         | I          |
| How to change the default                | Default Catalog: MEDICAL   Note: Catalogs being processed may not be selected.                                                                                                    | C My Profile                    | 1          |
|                                          | Express Checkout:                                                                                                    | User ID/Password                |            |
| Search Method                            | On On                                                                                                    | Contact Information             |            |
|                                          | • Off                                                                                                    | Credit Cards                    |            |
| A. Login.                                | Default Payment Method: Bill On Account 🔻                                                                                                    | Site Administration             | +          |
|                                          |                                                                                                    | Custom Order Messages           | +          |
| B. Click My Account.                     | Default Shipping Method: UPS Standard Delivery                                                                                                    | Controlled Substance Info       | +          |
| C. Expand My Profile (+/-).              | Barcode Scanner: Set my Default ordering quantity equal to:                                                                                                    | My PracticePRIVILEGES           |            |
| D. Click Preferences.                    | <ul> <li>Last Quantity Ordered (if never ordered, a quantity of 1 will be used)</li> <li>Quantity equal to 1</li> </ul>                                                                                                    |                                 | E LOGOUT   |
| E. On "Default Search Method " click the | Note: The last unit of measure (UOM) ordered will be added when a scanned item is uploaded to your orde<br>UOM may be modified when the item is in the cart.                                                                                                    | er. If the item was not ordere: |            |
| drop-down arrow and choose the search    | Important Information: Any quantity values scanned will override the default setting chosen above. Quant                                                                                                    | tities can also be modified or  |            |
| preferences from the menu. The default   | ADDITIONAL PREFERENCES:                                                                                                    |                                 |            |
| is Best Match.                           | Default Language: English •                                                                                                    |                                 |            |
|                                          | Default Specialty: Internal Medicine   Note: Default specialty helps optimize your shopping experience of the special special | rience.                         |            |
|                                          | Make the specialty page my default start page                                                                                                    |                                 |            |
|                                          | Default start page: My Account                                                                                                    |                                 |            |
| 6—                                       | Default Search Method: Best Match                                                                                                    |                                 |            |
|                                          | Default Search Sort Meth Begins With                                                                                                    |                                 |            |
|                                          | Display Average Order Quantity                                                                                                    |                                 |            |
|                                          | Default Page Layout: Standard 🔻                                                                                                    |                                 |            |
|                                          | Default Menu layout: (Left Navigation Menu)                                                                                                    |                                 |            |
|                                          | Menu: Expand •                                                                                                    |                                 |            |
|                                          | Labels: Show •                                                                                                    |                                 |            |
|                                          |                                                                                                    |                                 |            |

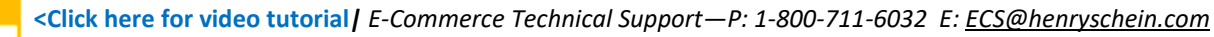